# INTRODUCING RISK MODELING IN CORPORATE FINANCE

#### Domingo Castelo Joaquin\*, Han Bin Kang\*\*

#### Abstract

This paper aims to introduce a simulation modeling in the context of a simplified capital budgeting problem. It walks the reader from creating and running a simulation in a spreadsheet environment to interpreting simulation results to gain insight and understanding about the problem. The uncertainty lies primarily in the level of sales in the first year of the project and in the growth rate of sales thereafter, manufacturing cost as a percentage of sales, and the salvage value of fixed assets. The simulation is carried out within a spreadsheet environment using @Risk.

Keywords: Corporate Finance, Risk, Risk Modeling

\* Associate Professor of Finance and joined the Department of Finance, Law & Insurance in 1998. Illinois State University \*\* Professor at the Department of Finance, Insurance and Law, Illinois State University, Normal, Illinois

# 1 Introduction

This teaching note aims to introduce risk modeling in corporate finance by showing, in the context of a simplified capital budgeting case, how to create and run a simulation in a spreadsheet environment, and how to interpret simulation results to gain insight and understanding about the problem. Instead of having to reinvent simulation in an Excel environment, we employ spreadsheet-based simulation software. This way, students can focus on structuring problems that make managerial sense and on interpreting results for the purpose of supporting and improving the quality of executive decisions.

This note provides step-by-step instruction for simulating the net present value and the internal rate of return of a five-year project. The step-by-step and teach by example approach is adopted from Winston, Albright, and Broadie (2001). The uncertainty lies primarily in the level of sales in the first year of the project and in the growth rate of sales thereafter, manufacturing cost as a percentage of sales, and the salvage value of fixed assets. The simulation is carried out within a spreadsheet environment using @Risk. In the example, initial sales level follows a triangular distribution; the annual sales growth rates are independent and identically distributed with a normal distribution; manufacturing costs as a percentage of sales are independent and identically distributed with a triangular distribution; finally, the salvage value of plant, property and equipment is uniformly distributed. The problem is similar to a standard capital budgeting problem like one would find in an intermediate finance text like Benninga (2006) or Titman and Martin's (2011) valuation text. See Clemens and Reilly (2001) for general guidelines

and case examples on how to structure hard decision problems. The specific distributional assumptions are given in the next Section. It is followed by a detailing of the steps for converting an excel model into a simulation model. The note concludes with a discussion of the simulation outputs.

### 2 A capital budgeting simulation exercise

#### 2.1 The Milk 4 All Ice Cream Project

The Milk 4 All Company is considering branching into the ice-cream business. It will need a machine costing \$1,000,000. The machine will be depreciated over ten years to zero salvage value. However, the ice-cream project is expected to last for only five years. The sale price of the machine at the end of five years will be uniformly distributed with a minimum value of \$300,000 and a maximum value of \$500,000.

Sales in year 1 follow the triangular distribution with a minimum value of \$2,000,000, a most likely value of \$3,000,000 and a maximum value of \$7,000,000. Thereafter, sales are forecasted to grow exponentially at a rate that is normally distributed with a mean 5 percent and a standard deviation of 2 percent a year.

In each year, manufacturing costs as a percentage of sales have a triangular distribution with a minimum value of 75 percent, a maximum value of 95 percent, and a most likely value of 85 percent. Fixed cash cost (rent) is expected to be \$100,000 in the first year. Thereafter the fixed cash cost is expected to grow at the expected inflation rate at 4 percent a year.

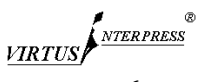

The project will require an initial investment of \$100,000 in net working capital. From year 1 onwards, the project requires net working capital level to equal to 10 percent of next year's projected sales.

Profits are subject to a 30 percent tax rate. The Milk 4 All Company is profitable enough so that any losses at the project level translate to a tax deduction at the corporate level. In other words, negative tax at the project level is a realistic scenario. The cost of capital is 14 percent. The risk free rate is equal to 6%.

Perform a simulation in answering the following questions. Apply the following simulation settings: 1,000 iterations, Latin Hypercube, Expected Value, Collect all, and 54321 as the fixed seed number. You are to turn in:

a) A hard copy summarizing your final answers and recommendations.

b) A hard copy supporting evidence (Excel spreadsheets, Quick Report and Detailed Statistics Report)

c) An electronic copy (CD or floppy) of the spreadsheet work

#### 2.2 Questions

a) Assume that sales in year 1 follow the triangular distribution with a minimum value of \$2,000,000, a most likely value of \$3,000,000 and a maximum value of \$7,000,000. Calculate the probability that year 1 sales will be greater than \$5,000,000 and the probability that year 1 sales will be between \$2,500,000 and \$5,000,000.

b) Given that manufacturing costs as a percentage of sales have a triangular distribution with a minimum value of 75 percent, a maximum value of 95 percent, and a most likely value of 85 percent, calculate the probability that manufacturing cost as a percentage of sales is greater than 80% and the probability that manufacturing cost as a percentage of sales is less than 80%.

c) Calculate the average NPV of the project over the 1000 iterations. Construct the 95% confidence interval for the NPV.

Hint: Use  $\mu_{npv} \pm 1.96 * \sigma_{npv} / \sqrt{N}$ 

where N=number of iterations in the simulation.

d) Calculate the probability that the NPV is negative and the probability that NPV is greater than \$1,500,000.

e) Use the tornado diagram to rank the uncertain variables in terms of their influence on the NPV.

f) What are your recommendations about the project? Explain.

# 3 Converting an excel model into a simulation model

# 3.1 Getting Started

First Excel needs to be opened. If @Risk is installed properly, Excel will open with @Risk toolbars appended to the regular Excel toolbars. In this case, you can ignore the rest of the paragraph. If you did not see the @Risk toolbars appended to the regular Excel toolbars, you need to check if @Risk is installed properly. To do this, click on Tools > Add-Ins from the menu bar. Look for Risk in the dialog box. If you see it, put a check mark in the small box to the left of Risk, then click OK to save and exit. At this point, Excel should load @Risk, and you should see the @Risk toolbars. If Risk is not listed as an available add-in, you will need to look for the underlying files. Click on Browser and tell Excel where you installed it. If you are not sure where the file is located, from the Windows toolbar, select Start > Find > Files or Folders. Search for "Risk.xla" and use that location for the browser dialog box in the Excel add-in dialog box. If you cannot find Risk.xla, then @Risk was not installed properly. Before calling for help, make sure that you ran the executable file.

Next, open the file "Risk Modeling in Corporate Finance.xls." The excel model, with the excel formulas linking the various components of free cash flows to the project NPV and IRR, is given in the Appendix.,Before using @Risk, you should work through the model. How do you calculate Free Cash Flows? How do you calculate the present value of cash flows and the NPV? The spreadsheet allows you to enter the distribution of sales over the life of the project.

#### 3.2 Input Cells

Before beginning the simulation, you need to know about two kinds of cells that @Risk uses. *Input cells* are random variables. In this model, the level of sales in the first year of the project and in the growth rate of sales thereafter, manufacturing cost as a percentage of sales, and the salvage value of fixed assets are random variables. Input cells themselves use placeholders that are numeric values, as opposed to formulas, and @Risk replaces these placeholders as it draws new values from a distribution.

**a. Year 1 Sales.** Right-click on C7. Select @Risk > Model > Define Distributions. Click the Dist button and select Triang. Set the minimum value to 2000000, most likely value to 3000000 and the maximum value to 7,000,000. If the shift window has a non-zero entry, change it to zero. Then click apply. See Screen 1.

**b.** Sales Growth Rates. Right-click on D3. Select @*Risk* > *Model* > *Define Distributions*. Set the mean value to 0.05 and the standard deviation to 0.02. If the shift window has a non-zero entry, change it to zero. Then click apply. See Screen 2. Copy the formula in D3 to E3:J3.

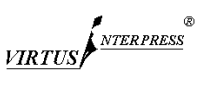

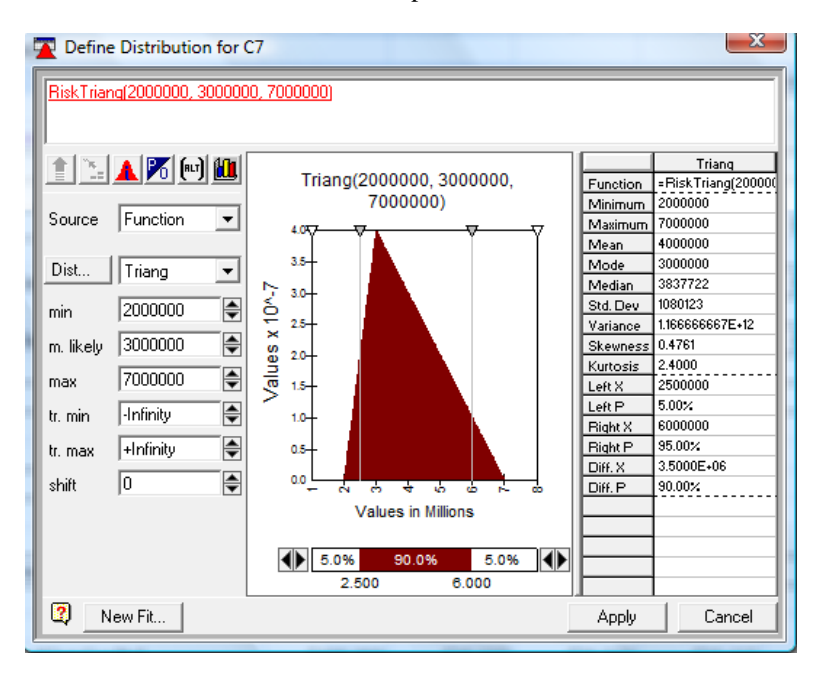

Screen 1. Define Input: Sales in Year 1

Screen 2. Define Input: Sales Growth Rates

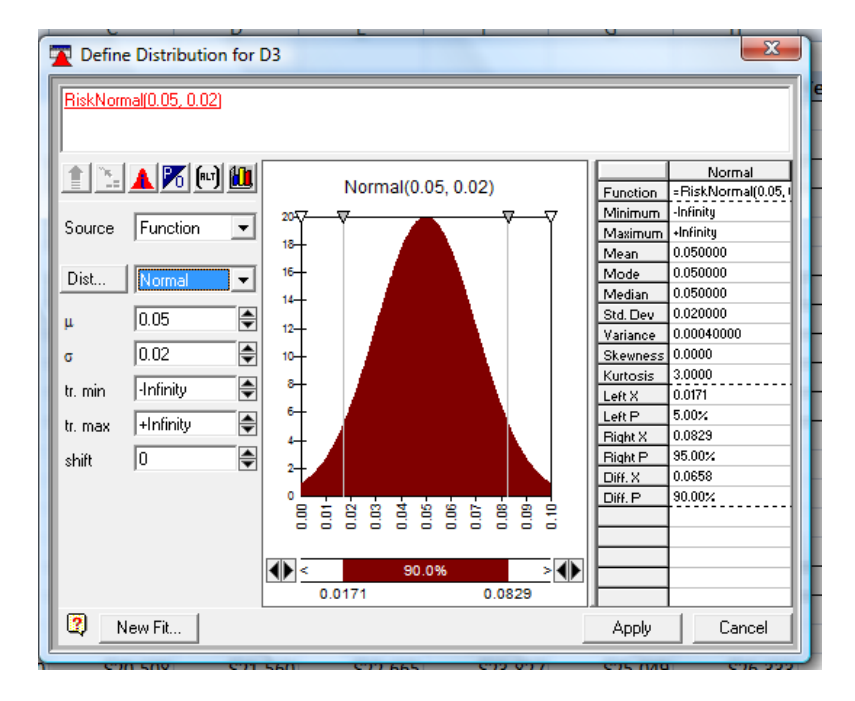

c. Manufacturing Cost as a % of Sales. Right-click on C4. Select @Risk > Model > Define*Distributions*. Click the Dist button and select Triang. Set the minimum value to 0.75, most likely value to 0.80 and the maximum value to 0.95. If the shift window has a non-zero entry, change it to zero. Then click apply. See Screen 3. Copy the formula in C4 to D4:J4. **d.** Salvage Value of Fixed Assets. Right-click on J42. Select @Risk > Model > Define Distributions. Click the Dist button and select Uniform. Set the minimum value to 300000 and the maximum value to 500000. If the shift window has a non-zero entry, change it to zero. Then click apply. See screen 4.

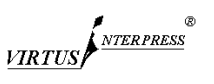

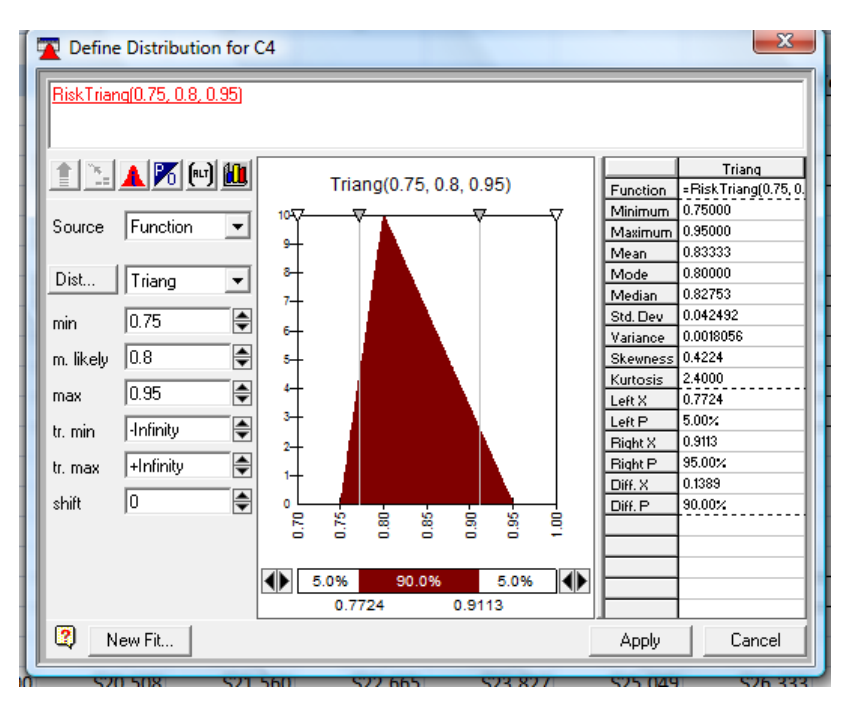

Screen 3. Define Input: Manufacturing Cost as a % of Sales

Screen 4. Define Input: Salvage Value of Fixed Assets

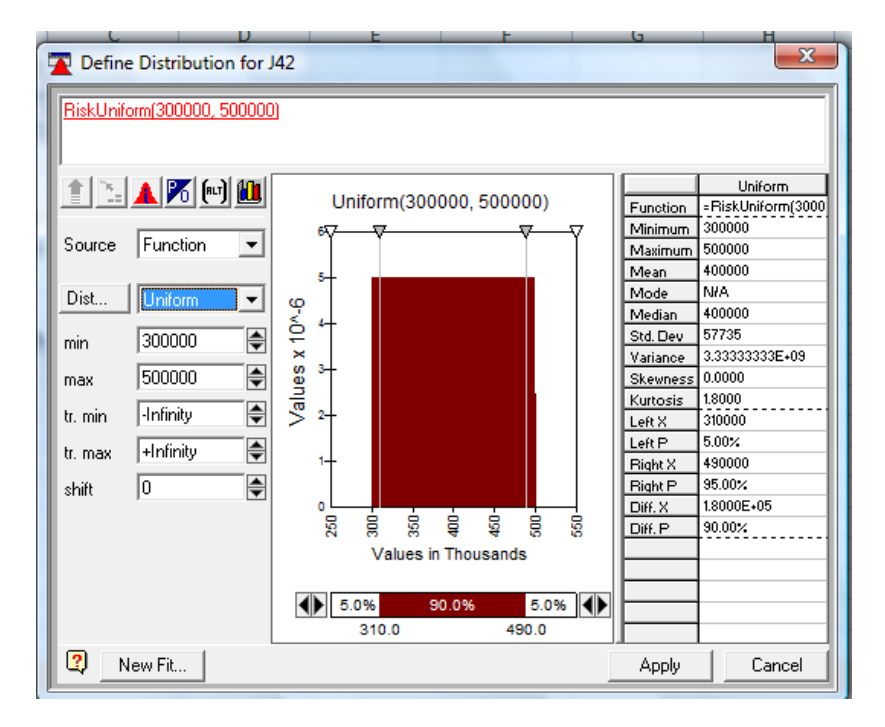

# 3.3 Output Cells

Output Cells are the forecasts of the model, or the things we are interested in understanding. @Risk runs a simulation by repeatedly selecting random variables for each of the input cells and recalculating the spreadsheet for each draw of the random variables. @Risk then stores the values of the *output cells* so that it can report the distribution. To define the net

present value of future cash flows as an output cell, click on B29. On the Excel menu bar, select @*Risk* > *Model* > *Add Output*. You will be prompted to provide a name for the output cell. Then click OK to save and exit. To define the IRR as an output cell, click on B30. On the Excel menu bar, select @*Risk* > *Model* > *Add Output*. You will be prompted to provide a name for the output cell. Then click OK to save and exit.

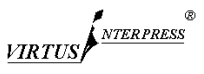

# **4** Interpreting simulation results

This model is already set up to run, but you need to tell @Risk how many trials (sets of random variables) it will draw. To do this, from the Excel menu bar select @*Risk* > *Simulation* > *Settings* and enter 1,000 or some other number as the "# Iterations." See **Screen 5.** Click the Iterations tab if you do not see

these selections. Then click on the Sampling Tab and check True EV in the Standard Recalc Menu. Next, check Fixed in the Random Generator Seed Menu and enter a seed number, say, 54321. Click OK to save and exit.

#### Screen 5. Simulation Settings

| Simulation Settings                                                                                                    | A Simulation Settings                                                                                                    |  |
|----------------------------------------------------------------------------------------------------|----------------------------------------------------------------------------------------------------|--|
| Iterations Sampling Macros Monitor<br># Iterations 1000                                                                 | Iterations     Sampling     Macros     Monitor       Sampling Type     Standard Recalc                                                                                                    |  |
| General<br>General<br>Pause On Error In Outputs<br>Use Multiple CPUs<br>Minimize @RISK and Excel when Simulation Starts | Random Generator Seed       Collect Distribution Samples         C Choose Randomly       Image: Collect Distribution Samples         Image: Collect Distribution Samples       Image: Collect Distribution Samples         Image: Collect Distribution Samples       Image: Collect Distrite         Image: Co |  |
| Save as Default OK Cancel                                                                                               | Save as Default OK Cancel                                                                                                    |  |

You are now ready to run the simulation. Click on @*Risk* > *Simulation* > *Start*. You will probably see a number of @Risk-Results windows open up and they will be continually updated until you get to the number of trials you specified. If the results windows do not appear, open them from the @*Risk* > *Results* > *Show Results Window*. If @Risk is running then the @Risk Results window will be updated at the frequency specified in the Monitor tab of the Simulation Settings dialog box. When the simulation is done, you will see a table like Screen 6. The @Risk Results Window provides access to Output and Input Statistics, Histograms, Tornado Charts, as well as the Input and Output data points generated by the simulation.

| Screen 6. | @Risk | Results | Window |
|-----------|-------|---------|--------|
|-----------|-------|---------|--------|

|          | Name                          | Cell | Minimum      | Mean        | Maximum   | x1          | p1 | x2          | p2  | x2-x1       | p2-p1 | Errors |
|----------|-------------------------------|------|--------------|-------------|-----------|-------------|----|-------------|-----|-------------|-------|--------|
| Output 1 | Net Present Value / Year 0    | B29  | -1055076     | 269173      | 2734310   | -704893.4   | 5% | 1525139     | 95% | 2230032     | 90%   | 0      |
| Output 2 | IRR / Year 0                  | B30  | 1.907264E-0  | 0.1381859   | 0.3028288 | 5.758087E-0 | 5% | 0.2329748   | 95% | 0.1753939   | 90%   | 0      |
| Input 1  | Sales Growth / Year 2         | D3   | -1.764365E-0 | 4.999743E-0 | 0.1199617 | 0.0170647   | 5% | 8.279535E-0 | 95% | 6.573065E-0 | 90%   | 0      |
| Input 2  | Sales Growth / Year 3         | E3   | -2.454996E-0 | 4.998727E-0 | 0.1131015 | 1.697191E-0 | 5% | 8.287495E-0 | 95% | 6.590305E-0 | 90%   | 0      |
| Input 3  | Sales Growth / Year 4         | F3   | -0.020482    | 5.000076E-0 | 0.1257676 | 1.706661E-0 | 5% | 8.288176E-0 | 95% | 6.581514E-0 | 90%   | 0      |
| Input 4  | Sales Growth / Year 5         | G3   | -1.336822E-0 | 5.000124E-0 | 0.1180376 | 1.709496E-0 | 5% | 8.273575E-0 | 95% | 0.0656408   | 90%   | 0      |
| Input 5  | Sales Growth / Year 6         | H3   | -3.664659E-0 | 4.997978E-0 | 0.1181735 | 1.699444E-0 | 5% | 8.282107E-0 | 95% | 6.582663E-0 | 90%   | 0      |
| Input 6  | Sales Growth / Year 7         | 13   | -1.942081E-0 | 5.001611E-0 | 0.1320211 | 1.697198E-0 | 5% | 8.289567E-0 | 95% | 6.592369E-0 | 90%   | 0      |
| Input 7  | Sales Growth / Year 8         | J3   | -1.246155E-0 | 5.000402E-0 | 0.1175897 | 1.691996E-0 | 5% | 8.278433E-0 | 95% | 6.586437E-0 | 90%   | 0      |
| Input 8  | Manufacturing cost as % of sa | C4   | 0.7519594    | 0.8333321   | 0.945752  | 0.7722492   | 5% | 0.9110701   | 95% | 0.1388209   | 90%   | 0      |
| Input 9  | Manufacturing cost as % of sa | D4   | 0.7525191    | 0.8333325   | 0.9454128 | 0.7722508   | 5% | 0.9111553   | 95% | 0.1389045   | 90%   | 0      |
| Input 10 | Manufacturing cost as % of sa | E4   | 0.7518986    | 0.8333336   | 0.945536  | 0.7722748   | 5% | 0.9110742   | 95% | 0.1387994   | 90%   | 0      |
| Input 11 | Manufacturing cost as % of sa | F4   | 0.7521769    | 0.8333305   | 0.9457134 | 0.7721398   | 5% | 0.9109251   | 95% | 0.1387853   | 90%   | 0      |
| Input 12 | Manufacturing cost as % of sa | G4   | 0.752526     | 0.8333374   | 0.9485779 | 0.7722884   | 5% | 0.9110186   | 95% | 0.1387302   | 90%   | 0      |
| Input 13 | Manufacturing cost as % of sa | H4   | 0.7521462    | 0.8333282   | 0.9466287 | 0.7723316   | 5% | 0.9109905   | 95% | 0.1386589   | 90%   | 0      |
| Input 14 | Manufacturing cost as % of sa | 14   | 0.7521056    | 0.8333347   | 0.9484144 | 0.7722234   | 5% | 0.911203    | 95% | 0.1389796   | 90%   | 0      |
| Input 15 | Manufacturing cost as % of sa | J4   | 0.7520271    | 0.8333318   | 0.9457543 | 0.7723224   | 5% | 0.9108925   | 95% | 0.1385701   | 90%   | 0      |

At the @Risk Results Window, click on Insert > Detailed Statistics. You will see

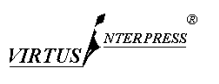

| Detailed Statis   | stics                   |              |                        |                        |                        |
|-------------------|-------------------------|--------------|------------------------|------------------------|------------------------|
|                   |                         |              |                        |                        |                        |
| Name              | Net Present Value / Yea | IRR / Year 0 | Sales Growth / Year 2  | Sales Growth / Year 3  | Sales Growth / Year 4  |
| Description       | Output                  | Output       | RiskNormal(0.05, 0.02) | RiskNormal(0.05, 0.02) | RiskNormal(0.05, 0.02) |
| Cell              | B29                     | B30          | D3                     | E3                     | F3                     |
| Minimum           | -1055076                | 1.907264E-02 | -1.764365E-02          | -2.454996E-02          | -0.020482              |
| Maximum           | 2734310                 | 0.3028288    | 0.1199617              | 0.1131015              | 0.1257676              |
| Mean              | 269173                  | 0.1381859    | 4.999743E-02           | 4.998727E-02           | 5.000076E-02           |
| Std Deviation     | 707489.8                | 5.501738E-02 | 2.002653E-02           | 0.0200126              | 2.004565E-02           |
| Variance          | 5.005418E+11            | 3.026912E-03 | 4.010621E-04           | 4.005043E-04           | 4.018282E-04           |
| Skewness          | 0.507263                | 0.2757924    | -7.329926E-04          | -1.943292E-02          | 5.802519E-03           |
| Kurtosis          | 2.576362                | 2.347613     | 3.02124                | 3.017986               | 3.074309               |
| Errors Calculated | 0                       | 0            | 0                      | 0                      | 0                      |
| Mode              | -332709.3               | 0.1482986    | 4.974131E-02           | 4.925296E-02           | 4.415213E-02           |
| 5% Perc           | -704893.4               | 5.758087E-02 | 0.0170647              | 1.697191E-02           | 1.706661E-02           |
| 10% Perc          | -595214.3               | 6.828316E-02 | 2.434228E-02           | 2.428306E-02           | 2.433672E-02           |
| 15% Perc          | -473389.8               | 7.829808E-02 | 2.926357E-02           | 2.918836E-02           | 2.925722E-02           |
| 20% Perc          | -390463.3               | 8.622012E-02 | 3.311505E-02           | 3.313845E-02           | 3.309809E-02           |
| 25% Perc          | -306436.8               | 9.336832F-02 | 3 645858F-02           | 3 645317E-02           | 3 645853E-02           |

#### Screen 7. Detailed Statistics

In this table, the mean of output cell B29 is  $\mu$ PV = \$269,173. This provides an estimate of the project NPV. The standard deviation of output cell B29 is  $\sigma_{NPV}$  = \$707,489. This provides an estimate of the standard deviation of the project NPV. Given  $\mu_{NPV}$  and  $\sigma_{NPV}$ , the 95% confidence interval for the present value is  $\mu_{NPV}$  +/- 1.96\* $\sigma_{NPV}/\sqrt{N}$ , where N equals the

number of iterations in the simulation. The mean of output cell B30 is  $\mu_{IRR} = 0.1381$ . This provides an estimate of the average project IRR.

Suppose you want to determine the probability that the NPV will be less than \$1,000 or be greater than \$2,000. To answer this question, right-click the B42-Net Present Value/Year output item on the left panel of the @Risk Results Window.

Screen 8. @Risk Results Window

| 😰 @RISK - Results                                                      |       | -                 |                     | 0.00      | -           | -  | • • •       |     |             |       |        |
|------------------------------------------------------------------------|-------|-------------------|---------------------|-----------|-------------|----|-------------|-----|-------------|-------|--------|
| Eile Edit View Insert Simulation Results Graph Window Help             |       |                   |                     |           |             |    |             |     |             |       |        |
| 🗞 🏷 👥 🔺 🏢 🔺 💥 🚰 📠 🗵 📰 🖾 🗑 🗵                                            | Ψ     | ***               | <ul> <li></li></ul> | <b>*</b>  |             |    |             |     |             |       |        |
| Outputs                                                                |       |                   | 1                   |           |             |    |             |     |             |       |        |
| <ul> <li>B29- Net Present Value / Year Histogram</li> </ul>            | m H   | istogram          |                     |           |             |    | 1           |     |             |       |        |
| B30- IRR / Year 0 Cumulative                                           |       | rea Graph         | -an                 | Maximum   | ×1          | p1 | ¥2          | p2  | x2-x1       | p2-p1 | Errors |
| E- Inputs // Overlay on Active Graph                                   | A Fi  | tted Distribution | 3                   | 2734310   | -704893.4   | 5% | 1525139     | 95% | 2230032     | 90%   | 0      |
| - D3- Sales Growth / Year 2                                            | 1 030 | 1.3072646-0.0.1   | 138 859             | 0.3028288 | 5.758087E-0 | 5% | 0.2329748   | 95% | 0.1753939   | 90%   | 0      |
| — E3- Sales Growth / Year 3 🛛 🐺 Iornado Graph                          | D3    | -1.764365E-0.4.5  | 999743E-0           | 0.1199617 | 0.0170647   | 5% | 8.279535E-0 | 95% | 6.573065E-0 | 90%   | 0      |
| -F3- Sales Growth / Year 4 Summary Graph                               | E3    | -2.454996E-0.4.9  | 998727E-0           | 0.1131015 | 1.697191E-0 | 5% | 8.287495E-0 | 95% | 6.590305E-0 | 90%   | 0      |
| - G3- Sales Growth / Year 5                                            | F3    | -0.020482 5.0     | 000076E-0           | 0.1257676 | 1.706661E-0 | 5% | 8.288176E-0 | 95% | 6.581514E-0 | 90%   | 0      |
| — H3· Sales Growth / Year 6 🛛 🚟 Eilter                                 | G3    | -1.336822E-0.5.0  | 000124E-0           | 0.1180376 | 1.709496E-0 | 5% | 8.273575E-0 | 95% | 0.0656408   | 90%   | 0      |
| — 13- Sales Growth / Year 7 🔒 Fit                                      | H3    | -3.664659E-0.4.5  | 997978E-0           | 0.1181735 | 1.699444E-0 | 5% | 8.282107E-0 | 95% | 6.582663E-0 | 90%   | 0      |
| -J3- Sales Growth / Year 8                                             | 13    | -1.942081E-0.5.0  | 001611E-0           | 0.1320211 | 1.697198E-0 | 5% | 8.289567E-0 | 95% | 6.592369E-0 | 90%   | 0      |
| - C4- Manufacturing cost as % of QUICK Report                          | J3    | -1.246155E-0.5.0  | 000402E-0           | 0.1175897 | 1.691996E-0 | 5% | 8.278433E-0 | 95% | 6.586437E-0 | 90%   | 0      |
| — D4- Manufacturing cost as % ol A Output Graph - Cell B29 [Tab 1]     | C4    | 0.7519594 0.8     | 8333321             | 0.945752  | 0.7722492   | 5% | 0.9110701   | 95% | 0.1388209   | 90%   | 0      |
| E4- Manufacturing cost as % of more manuracturing cost as % or         | a D4  | 0.7525191 0.8     | 8333325             | 0.9454128 | 0.7722508   | 5% | 0.9111553   | 95% | 0.1389045   | 90%   | 0      |
| - F4- Manufacturing cost as % of Input 10 Manufacturing cost as % of   | a E4  | 0.7518986 0.8     | 8333336             | 0.945536  | 0.7722748   | 5% | 0.9110742   | 95% | 0.1387994   | 90%   | 0      |
| G4-Manufacturing cost as % of Input 11 Manufacturing cost as % of      | a F4  | 0.7521769 0.8     | 8333305             | 0.9457134 | 0.7721398   | 5% | 0.9109251   | 95% | 0.1387853   | 90%   | 0      |
| -H4-Manufacturing cost as % of Input 12 Manufacturing cost as % of     | a G4  | 0.752526 0.8      | 8333374             | 0.9485779 | 0.7722884   | 5% | 0.9110186   | 95% | 0.1387302   | 90%   | 0      |
| 14- Manufacturing cost as % of : Input 13 Manufacturing cost as % of : | a H4  | 0.7521462 0.8     | 8333282             | 0.9466287 | 0.7723316   | 5% | 0.9109905   | 95% | 0.1386589   | 90%   | 0      |
| -J4- Manufacturing cost as % of Input 14 Manufacturing cost as % of    | a 14  | 0.7521056 0.8     | 8333347             | 0.9484144 | 0.7722234   | 5% | 0.911203    | 95% | 0.1389796   | 90%   | 0      |
| - C7-Sales / Year 1 Input 15 Manufacturing cost as % of :              | a J4  | 0.7520271 0.8     | 8333318             | 0.9457543 | 0.7723224   | 5% | 0.9108925   | 95% | 0.1385701   | 90%   | 0      |

Then, choose Histogram>Area Graph. You will see screen 9.

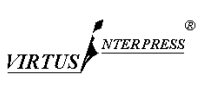

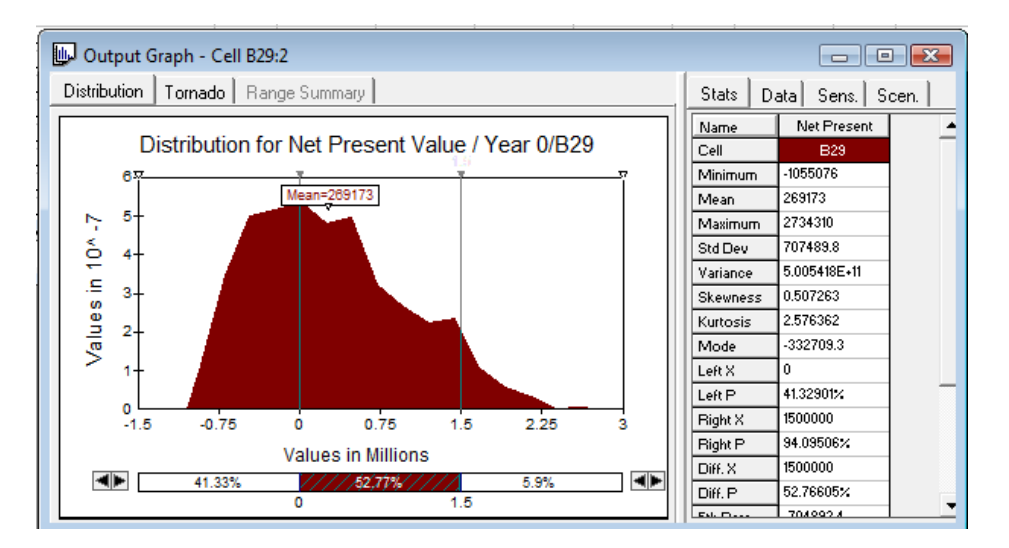

#### Screen 9. Histogram of Project NPV

Now go to the right panel and set "Left X" to 0, and "Right X" to 1500000. You will notice that "Left P" becomes 41.33%. This corresponds to the probability that X (here, the NPV) is negative. "Right P" becomes 94.09%. This corresponds to the probability that X is less than 1500000. This means that the probability that X is greater than \$1,500,000 is 5.91% = 100% - 94.01%.

### 4.1 Tornado Chart

The tornado chart shows the ranking of different input variables in terms of their influence on an output variable. For example, right click B29 – Net Present Value output item on the left panel of the @Risk Results Window. Then click on Tornado Chart. See Screen 10. In the example, sales in year 1 have considerably more bearing on the distribution of the NPV any other uncertain variable. This suggests that, more than anything else, project success hinges on initial sales. In terms of influence on the NPV, initial sales is followed by manufacturing cost as a percentage of sales, sales growth rates, and finally by the salvage value of fixed assets. Also, consistent with the time value of money, manufacturing cost as a percentage of sales in earlier years has more influence on the distribution of NPV than manufacturing cost as a percentage of sales in later years. The same thing is true with the influence on the NPV of sales growth rate in earlier years compared with later years.

Screen 10. Tornado Chart: Project NPV

| @RISK - Results                         |                                                                |                                          |                |           |            |                           |             |
|-----------------------------------------|----------------------------------------------------------------|------------------------------------------|----------------|-----------|------------|---------------------------|-------------|
| <u>File Edit View Insert Simulation</u> | <u>R</u> esults <u>G</u> raph <u>W</u> indow <u>H</u> elp      |                                          |                |           |            |                           |             |
|                                         |                                                                | / 📶 🛍                                    | diř.           |           |            |                           |             |
| 🖃 – Outputs                             |                                                                |                                          |                |           |            |                           |             |
|                                         | Histogram •                                                    |                                          |                | -         |            |                           |             |
| B30-IRR / Year 0                        | Cumulative • hum                                               | Mean                                     | Maximum        |           | ×1         | p1                        | ×2          |
| D3- Sales Growth / Year 2               | <u>O</u> verlay on Active Graph   76                           | 269173 23                                | 734310         | -7048     | 93.4       | 5%                        | 1525139     |
| E3-Sales Growth / Year 3                | Tornado Graph                                                  | 0.1381859 0.                             | 1100017        | 0.017     | 087E-0     | 5%                        | 0.2329748   |
| F3- Sales Growth / Year 4               | Summany Grand                                                  | ( 4.998727E-0 0.                         | 1131015        | 1.697     | 191E-0     | 15%                       | 8.273335E-0 |
| G3-Sales Growth / Year 5                | a summary draph 182                                            | 5.000076E-0 0.                           | 1257676        | 1.706     | 661E-0     | 5%                        | 8.288176E-0 |
| H3- Sales Growth / Year 6 🍕             | ▲ <u>Filter</u> B22E-                                          | 5.000124E-0 0.                           | 1180376        | 1.709     | 496E-0     | 5%                        | 8.273575E-0 |
| 13- Sales Growth / Year 7               | Fit 559E-                                                      | ( 4.997978E-0 0.                         | 1181735        | 1.699     | 444E-0     | 5%                        | 8.282107E-0 |
| G4 Manufacturing cost as % of           | Quick Report D81E-                                             | 05.001611E-0 0.                          | 1320211        | 1.697     | 198E-0     | 5%                        | 8.289567E-0 |
| D4- Manufacturing cost as % of 4        | 155E-1                                                         | 0 5.000402E-0 0.                         | 1175897        | 1.691     | 996E-0     | 5%                        | 8.278433E-0 |
| E4-Manufacturing cost as % of           | Output Graph - Cell B29 [Tab 1] 534                            | 0.8333321 0.                             | 945752         | 0.772     | 2432       | 5%                        | 0.9111552   |
| F4- Manufacturing cost as % of 🧌        | Output Graph - Cell B29:2 [Tab 1]                              | 0.8333336 0.                             | 945536         | 0.772     | 2748       | 5%                        | 0.9110742   |
| 🔤 G4- Manufacturing cost as % ol        | Regression Sensitivity Graph - Cell B29 [Tab 1] 769            | 0.8333305 0.                             | 9457134        | 0.772     | 1398       | 5%                        | 0.9109251   |
| H4- Manufacturing cost as % of          | III Provide Constitution Courts - Coll P20                     |                                          |                |           |            |                           |             |
|                                         | Regression Sensitivity Graph - Cell B29                        |                                          |                |           |            |                           |             |
| Γ7- Sales / Year 1                      | Distribution Tornado Range Summary                             |                                          |                | Stats     | Data       | Sens.                     | Scen.       |
| C9- Manufacturing Costs / Year          |                                                                |                                          |                | Display S | Significar | nt Inputs Us              | ing:        |
| D9- Manufacturing Costs / Year          | Regression Sensitivity for Net Prese                           | nt Value /                               |                | Regres:   | sion       |                           | -           |
| E9- Manufacturing Costs / Year          | Year 0/B29                                                     |                                          |                | Death     |            |                           | D29 ( Mar   |
| F9- Manufacturing Costs / Year          | Sales / Year 1/C7                                              | turing Costs / Ve                        | .961           | for       | Cell       | Name                      | Present     |
| G9- Manufacturing Costs / Year          | 107 Manufac                                                    | turing Costs / Yea                       | ar/D9          | B29       |            |                           | Value / Yea |
| H9- Manufacturing Costs / Year          | 102 Manufac                                                    | cturing Costs / Yea                      | ar/E9<br>ar/F9 | #1        | C7 S       | ales / Year<br>1          | 0.961       |
|                                         | 091 Manufac<br>087 Manufac                                     | turing Costs / Yea<br>turing Costs / Yea | ar/G9          |           |            |                           |             |
| J42- Salvage Value of Plant & E         | 078 Manufac                                                    | cturing Costs / Ye                       | ar/J9          | #2        | C9 M       | lanufacturi<br>Id Costs / | -0.118      |
| -                                       | Sales Growth / Year 2/D3 .06                                   | oraning costs i re                       |                |           | -          | Vear 1                    |             |
|                                         | Sales Growth / Year 4/F3                                       |                                          |                | #3        |            | lanufacturi<br>Ig Costs / | -0.107      |
|                                         | Sales Growth / Year 5/G3 .031<br>Sales Growth / Year 6/H3 .018 |                                          |                |           |            | Vesr?                     |             |
|                                         | Sales Growth / Year 7/I3 .015<br>013 Salvage                   | Value of Plant & E                       | E/J42          | #4        | E9 n       | ianuracturi<br>ig Costs / | -0.102      |
|                                         | -1 -0.75 -0.5 -0.25 0 0.25 0.                                  | 5 0.75                                   | 1              |           |            | Vear ?<br>Iacufacturi     |             |
|                                         | Std b Coefficients                                             |                                          |                | +F        | E0 10      | ranur dotum               | <br>▲       |
|                                         |                                                                |                                          |                |           |            |                           |             |

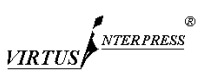

Simulation results may be reported directly in Excel using @Risk > Results > Report Setting, at which point you should see Screen 11. Choose the options you want for the report and click on the *Generate Reports Now* button. @Risk will generate

an Excel report that you can print out. You can save the results using @Risk > File > Save from the menu bar. The next time you open the Excel file, you will have the option to reload the saved simulation results.

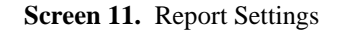

| 🛱 @RISK Reports                     |                              |  |  |  |  |  |  |  |  |
|-------------------------------------|------------------------------|--|--|--|--|--|--|--|--|
| At the End of Each @RISK Simulation |                              |  |  |  |  |  |  |  |  |
| Show Interactive @RISK              | Results Window               |  |  |  |  |  |  |  |  |
| 🦳 Generate Excel Reports S          | elected Below                |  |  |  |  |  |  |  |  |
| Excel Reports                       |                              |  |  |  |  |  |  |  |  |
| Quick Summary                       | 🔽 Quick Output Report        |  |  |  |  |  |  |  |  |
| Simulation Summary                  | Detailed Statistics          |  |  |  |  |  |  |  |  |
| 🔲 Output Data                       | Summary Graphs               |  |  |  |  |  |  |  |  |
| 🔲 Input Data                        | 🔲 Output Graphs              |  |  |  |  |  |  |  |  |
| 🔲 Sensitivities                     | 🥅 Input Graphs               |  |  |  |  |  |  |  |  |
| C Scenarios                         | 🥅 Tornado Graphs             |  |  |  |  |  |  |  |  |
| Template Sheet myTem                | plate                        |  |  |  |  |  |  |  |  |
| Place Excel Reports in              | Graph Format                 |  |  |  |  |  |  |  |  |
| New Workbook                        | <ul> <li>Metafile</li> </ul> |  |  |  |  |  |  |  |  |
| <ul> <li>Active Workbook</li> </ul> | C Native Excel               |  |  |  |  |  |  |  |  |
|                                     | Generate Reports Now         |  |  |  |  |  |  |  |  |
| 🥅 Save as Default                   | OK Cancel                    |  |  |  |  |  |  |  |  |

# 5 Concluding remarks

Traditionally, risk is recognized by performing sensitivity analysis, that is, by examining the impact on performance variables like NPV or IRR of deviations in the values of uncertain variables like sales, sales level, sales growth rates, or unit variable cost. Simulation modeling allows a more focused analysis by incorporating explicit distributions restricting the frequency and magnitude of these deviations. It is also more general in that it allows the evaluation of simultaneous changes in uncertain variables on the distribution of the performance variables. More useful simulation analysis also is made possible by the availability of spreadsheetbased simulation software which allows the analyst to employ distributions which better reflect the dynamics of an uncertain variable, instead of forcefitting more familiar distributions to avoid the analytical complexity of more realistic distributions.

#### References

- 1. Benninga, S., 2006, Principles of Finance with Excel, (New York: Oxford University Press).
- Clemen, R. and Reilly, T., 2001, Making Hard Decisions, (USA: Duxbury).
- Sheridan Titman and John Martin (2011), "Project Risk Analysis," Valuation: The Art and Science of Corporate Investment Decisions, 2nd ed., Chapter 3, (Boston, Massachusetts: Pearson/Addison Wesley).
- 4. Winston, W., Albright, C., and Broadie, M., 2001, Practical Management Science, 2nd ed., (USA: Brooks/Cole).

| Milk4All Project                                              |                       |                  |                  |                  |                  |                  |                  |                  |                                        |
|---------------------------------------------------------------|-----------------------|------------------|------------------|------------------|------------------|------------------|------------------|------------------|----------------------------------------|
|                                                               | Year 0                | Year 1           | Year 2           | Year 3           | Year 4           | Year 5           | Year 6           | Year 7           | Year 8                                 |
| Sales Growth                                                  |                       |                  | 0.05             | 0.05             | 0.05             | 0.05             | 0.05             | 0.05             | 0.05                                   |
| Manufacturing cost as % of sales                              |                       | 0.83             | 0.83             | 0.83             | 0.83             | 0.83             | 0.83             | 0.83             | 0.83                                   |
| Rent Increase                                                 |                       | 0.04             | 0.04             | 0.04             | 0.04             | 0.04             | 0.04             | 0.04             | 0.04                                   |
|                                                               |                       |                  |                  |                  |                  |                  |                  |                  |                                        |
| Sales                                                         |                       | 400000           | =C7*EXP(D3)      | =D7*EXP(E3)      | =E7*EXP(F3)      | =F7*EXP(G3)      | =G7*EXP(H3)      | =H7*EXP(13)      | =I7*EXP(J3)                            |
|                                                               |                       |                  |                  |                  |                  |                  |                  |                  |                                        |
| Manufacturing Costs                                           |                       | =0.8*C7          | =0.8*D7          | =0.8*E7          | =0.8*F7          | =0.8*G7          | =0.8*H7          | =0.8*17          | =0.8*J7                                |
| Rent                                                          |                       | 100000           | =C10*(1+C5)      | =D10*(1+D5)      | =E10*(1+E5)      | =F10*(1+F5)      | =G10*(1+G5)      | =H10*(1+H5)      | =110*(1+15)                            |
| Total Operating Expenses                                      |                       | =C9+C10          | =D9+D10          | =E9+E10          | =F9+F10          | =G9+G10          | =H9+H10          | =19+110          | =J9+J10                                |
|                                                               |                       |                  |                  |                  |                  |                  |                  |                  |                                        |
| EBITDA                                                        |                       | =C7-C11          | =D7-D11          | =E7-E11          | =F7-F11          | =G7-G11          | =H7-H11          | =17-111          | =J7-J11                                |
|                                                               |                       |                  |                  |                  |                  |                  |                  |                  |                                        |
| Depreciation                                                  |                       | =C38             | =D38             | =E38             | =F38             | =G38             | =H38             | =138             | =J38                                   |
| EBIT                                                          |                       | =C13-C15         | =D13-D15         | =E13-E15         | =F13-F15         | =G13-G15         | =H13-H15         | =113-115         | =J13-J15                               |
| Tax Rate                                                      |                       | 0.35             | =C17             | =D17             | =E17             | =F17             | =G17             | =H17             | =117                                   |
| Тах                                                           |                       | =C16*C17         | =D16*D17         | =E16*E17         | =F16*F17         | =G16*G17         | =H16*H17         | =116*117         | =J16*J17                               |
| Net Operating Profit After Taxes                              |                       | =C16-C18         | =D16-D18         | =E16-E18         | =F16-F18         | =G16-G18         | =H16-H18         | =116-118         | =J16-J18                               |
| De rene electione                                             |                       | C1F              | D15              | F1F              | F1F              | C1F              | 1145             | 145              | 145                                    |
| Depreciation                                                  | D24                   | =C15             | =D15             | =E15             | =F15             | =G15             | =H15             | =115             | =J15                                   |
| Invest. In Net Working Capital                                | =B34                  | =C34             | =D34             | =E34             | =F34             | =634             | =H34             | =134             | =J34                                   |
| investment in Plant and Equipment                             | =037                  |                  |                  |                  |                  |                  |                  |                  | =-J40                                  |
| Free Cash Flow                                                | =B19+B21-B22-B23      | =C19+C21-C22-C23 | =D19+D21-D22-D23 | =E19+E21-E22-E23 | =F19+F21-F22-F23 | =G19+G21-G22-G23 | =H19+H21-H22-H23 | =119+121-122-123 | =J19+J21-J22-J23                       |
| Cumulative FCF                                                | =B25                  | =B26+C25         | =C26+D25         | =D26+E25         | =E26+E25         | =F26+G25         | =G26+H25         | =H26+I25         | =126+125                               |
|                                                               |                       |                  |                  |                  |                  |                  |                  |                  |                                        |
| Cost of Capital                                               | 0.12                  |                  |                  |                  |                  |                  |                  |                  |                                        |
| Net Present Value                                             | =NPV(B28,C25:J25)+B25 |                  |                  |                  |                  |                  |                  |                  |                                        |
| IRR                                                           | =IRR(B25:J25)         |                  |                  |                  |                  |                  |                  |                  |                                        |
|                                                               |                       |                  |                  |                  |                  |                  |                  |                  |                                        |
|                                                               |                       |                  |                  |                  |                  |                  |                  |                  |                                        |
| Projected NWC Level                                           | 400000                | =0.1*D7          | =0.1*E7          | =0.1*F7          | =0.1*G7          | =0.1*H7          | =0.1*17          | =0.1*J7          | =0.1*K7                                |
| Investment in NWC                                             | =B33                  | =C33-B33         | =D33-C33         | =E33-D33         | =F33-E33         | =G33-F33         | =H33-G33         | =I33-H33         | =J33-I33                               |
|                                                               |                       |                  |                  |                  |                  |                  |                  |                  |                                        |
|                                                               |                       |                  |                  |                  |                  |                  |                  |                  |                                        |
| Plant & Equipment                                             | 2500000               | =B37             | =C37             | =D37             | =E37             | =F37             | =G37             | =H37             | =137                                   |
| Depreciation                                                  |                       | =C37/10          | =D37/10          | =E37/10          | =F37/10          | =G37/10          | =H37/10          | =137/10          | =J37/10                                |
| Accumulated Depreciation                                      |                       | =B39+C38         | =C39+D38         | =D39+E38         | =E39+F38         | =F39+G38         | =G39+H38         | =H39+I38         | =139+J38                               |
| Ending Book Value of PPE                                      |                       | =C37-C39         | =D37-D39         | =E37-E39         | =F37-F39         | =G37-G39         | =H37-H39         | =137-139         | =J37-J39                               |
| Columna Value of Diant & Environment                          |                       |                  |                  |                  |                  |                  |                  |                  |                                        |
|                                                               |                       |                  |                  |                  |                  |                  |                  |                  | 400000                                 |
| Ending Pook Value                                             |                       |                  |                  |                  |                  |                  |                  |                  | 400000                                 |
| Ending Book Value                                             |                       |                  |                  |                  |                  |                  |                  |                  | 400000<br>=J40                         |
| Ending Book Value<br>Capital Gains<br>Canital Gains Tay (20%) |                       |                  |                  |                  |                  |                  |                  |                  | 400000<br>=J40<br>=J42-J43<br>=0.4*144 |
| Ending Book Value<br>Capital Gains<br>Capital Gains Tax (40%) |                       |                  |                  |                  |                  |                  |                  |                  | 400000<br>=J40<br>=J42-J43<br>=0.4*J44 |

APPENDIX

VIRTUS NTERPRESS®